## <u>คู่มือการออกเลขที่คำสั่ง</u>

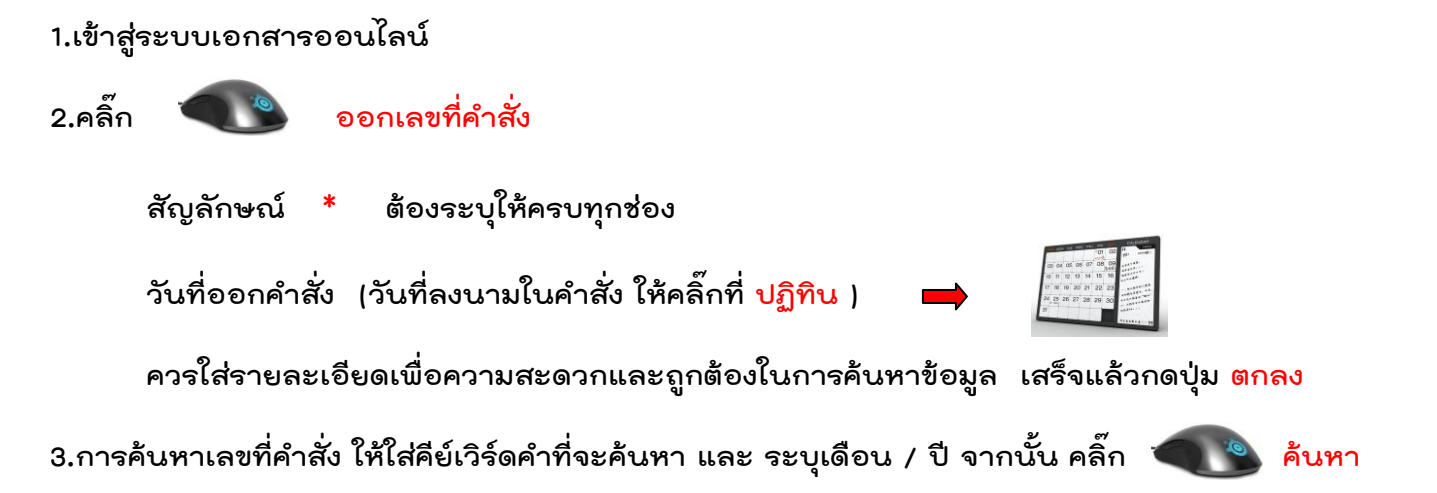

## 4.ออกจากระบบ

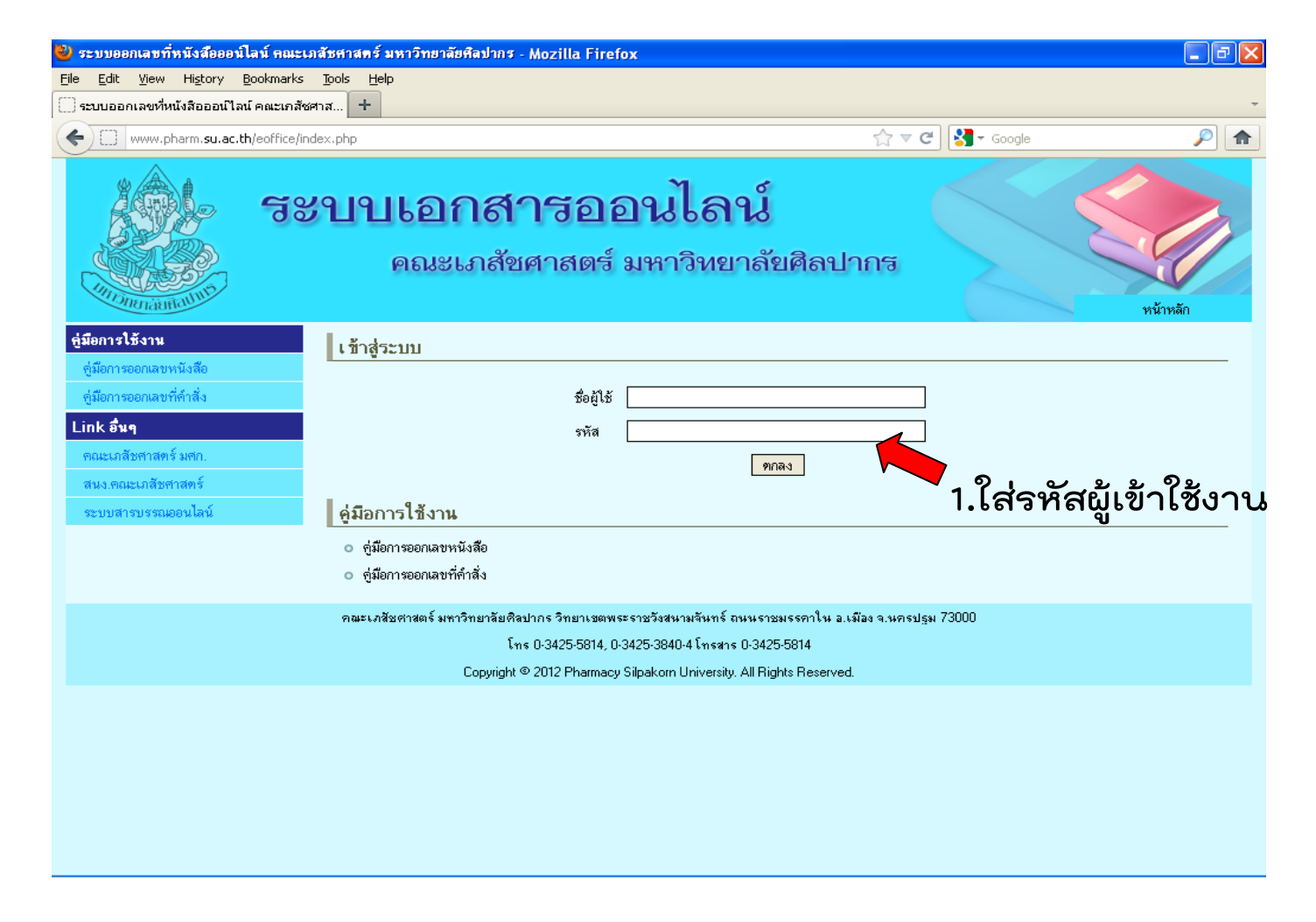

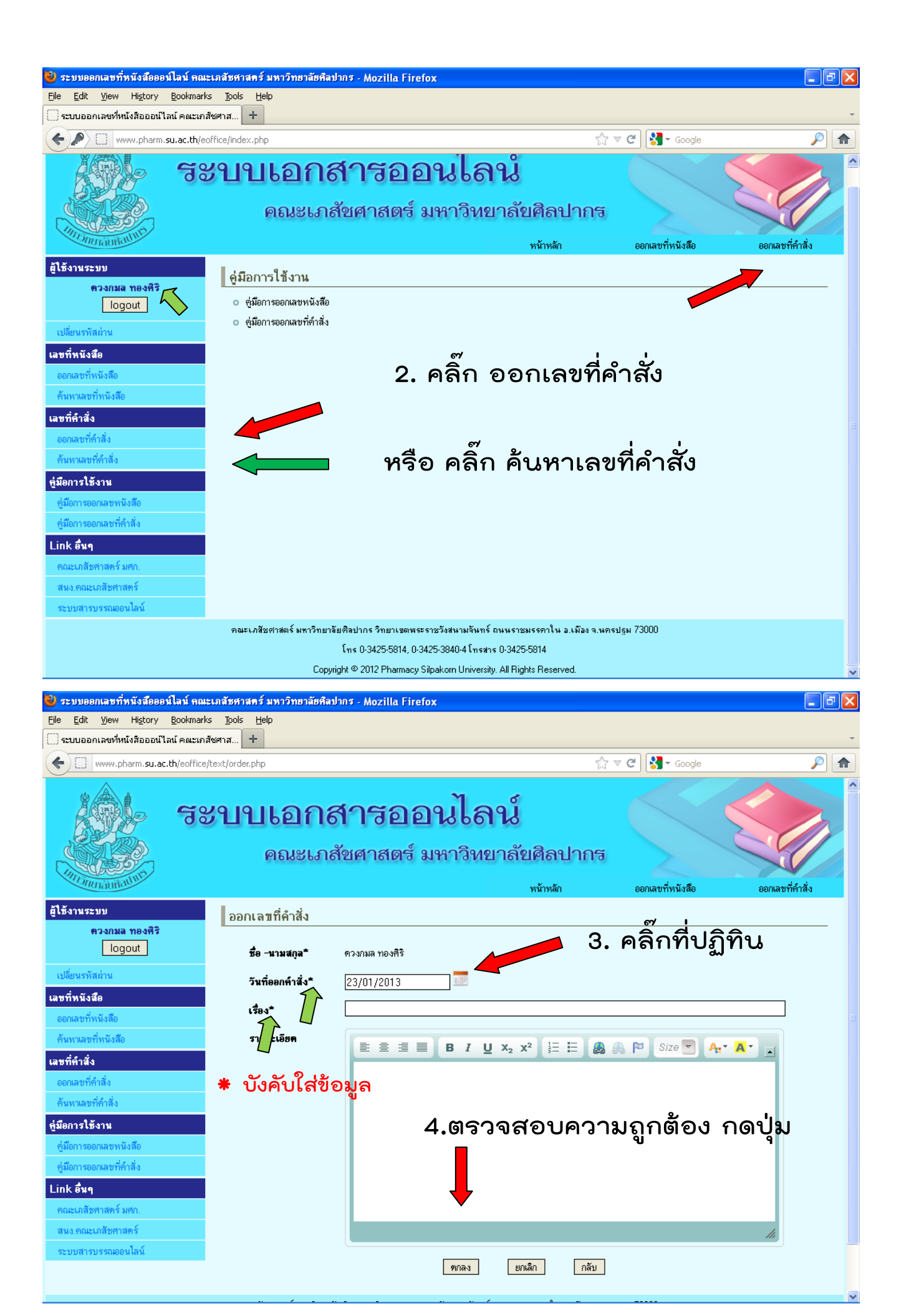

| 🥹 ระบบออกเลขที่หนังสือออน์ไลน์ คณะเภสัชศาสตร์ มหาวิทยาลัยศิลปากร - Mozilla Firefox 📃 🗗 🔀 |                                                                                                    |
|------------------------------------------------------------------------------------------|----------------------------------------------------------------------------------------------------|
| <u>File Edit View His</u> tory <u>B</u> ookmarks <u>T</u> ools <u>H</u> elp              |                                                                                                    |
| 🔛 ระบบออกเลขที่หนังสือออนใลน์ คณะแ                                                       | กลัชศาส +                                                                                                    |
| www.pharm.su.ac.th/eoffic                                                                | :e/text/order_search.php 🖒 🗟 🗸 Google 🔎 🍙                                                                                                    |
| ผู้ใช้งานระบบ                                                                            | ค้นหาเลขที่คำสั่ง                                                                                                    |
| ควงกมล ทองศิริ                                                                           |                                                                                                    |
| logout                                                                                   | ค้นหาจากชื่อเรื่อง                                                                                                    |
| เปลี่ยนรหัสผ่าน                                                                          | เดือน เดือกเดือน 🐂 ปี 2556 💌 ดับหา 🔊 เป็น - เป็น - เป็น                                                                                                    |
| เลขที่หนังสือ                                                                            | ้ <sub>เส็ต</sub> ที่ต้องการค้ <mark>นห</mark>                                                                                                    |
| ออกเลขที่หนังสือ                                                                         | o 17/2556 แต่งตั้งคณะกรรมการตำเนินการเลือกตั้งกรรมก <sub>ู่</sub> กมาพันธ์ ประเภทผู้แทนคณะเภสัชศาสตร์                                                                      |
| ค้นหาเลขที่หนังสือ                                                                       | o 16/2556 แต่งตั้งคณะกรรมการพิจารณาโครงร่างวิจัยตา <mark>มีนาคม</mark> เคณะกรรมการจริยธรรมในมนุษย์เภสัชกรรม คณะเภสัชศาสตร์ มหาวิทยาลัยศิลปากร                              |
| เลขที่คำสั่ง                                                                             | เมษายน<br>o 15/2556 แต่งตั้งคณะวิทยากรสอนเสริมกิจกรรมเตรียมต <sub>ิ</sub> <sub>ผลุษภา</sub> คม บขึ้นทะเบียนเป็นผู้ประกอบวิชาชีพเภสัชกรรม คณะเภสัชศาสตร์ มหาวิทยาลัยศิลปากร |
| ดอกเฉขที่ดำสิ่ง                                                                          | o 14/2556 แต่งตั้งคณะกรรมการดำเนินงานโครงการจัดที่ <mark>มิถุนายน</mark> พร่ความรู้ในการดูแลสุขภาพและการป้องกันโรค ปีที่ 3                                                 |
| ด้นหาเลขที่ดำสั่ง                                                                        | การญาทม<br>o 13/2556 แต่งทั้งคณะกรรมการดำเนินการเลือกทั้งคณะก <mark>สิงหาคม</mark> ศึกษา คณะเภสัชศาสตร์ ประจำปีการศึกษา2556                                                |
| ล่มีออาสให้ เวน                                                                          | o 12/2556 แต่งตั้งคณะกรรมการจัดซื้อครุภัณฑ์โดยวิธีพิเศ <mark>กันยายน</mark><br>ตลาดบ                                                                                       |
| <b>บังการ เมง เห</b>                                                                     | o 11/2556 แต่งตั้งคณะกรรมการดำเนินงานโครงการให้ค <mark>พฤศจิกายน</mark> หตุและการเลือกซื้อหมวกนิรภัย (ต่อเนื่องครั้งที่ 4)                                                 |
| ารู่มอก เรออกเต อท แงตอ                                                                  | <ul> <li>10/2556 แต่งตั้งคณะกรรมการปรับปรุงหลักสูตรเภสัชศาสตรชะสมาพ (พลกสูตรปรับปรุง พ.ศ.2557)</li> </ul>                                                                  |
| พื่พณาเรอลแหล่งมนแมลง                                                                    | o 9/2556 แต่งตั้งคณะกรรมการดำเนินงานโครงการบริการวิชาการ เรื่อง การให้ความรู้เกี่ยวกับผลตรวจสุขภาพประจำปี ปีที่ 4 😑                                                        |
| Link อินๆ                                                                                | <ul> <li>8/2556 แต่งตั้งคณะกรรมการคำเนินโครงการเรียนรู้วิถิชีวิตด้านสุขภาพ : ชุมชนแรงงานต่างด้าวของภาควิชาเภสัชกรรมชุมชน คณะเภสัชศาสตร์ มหาวิทยาลัย</li> </ul>             |
| คณะเภสัชศาสตร์ มศก.                                                                      | คิลปกร                                                                                                    |
| สนง.คณะเภสัชศาสทร์                                                                       | <ul> <li>7/2556 แต่งตั้งคณะกรรมการดำเนินโครงการประชุมเพื่อพัฒนาการฝึกปฏิบัตงานวิชาชีพด้านเภสัชศาสตร์สังคมและเภสัชกรรมปฐมภูมิของภาควิชาเภสัชกรรม</li> </ul>                 |
| ระบบสารบรรณออนไลน์                                                                       | ชุมชน คณะเภสัชศาสตร์ มหาวิทยาลัยคิลปากร                                                                                                    |
|                                                                                          | o 6/2556 แต่งตั้งคณะกรรมการคำเนินโครงการประชุมเพื่อพัฒนาการฝึกปฏิบัติงานด้านการบริหารจัดการร้านยาของภาควิชาเภสัชกรรมชุมชน คณะเภสัชศาสตร์                                   |
|                                                                                          | มหาวิทยาลัยคิลปากร                                                                                                    |
|                                                                                          | <ul> <li>5/2556 แต่งตั้งคณะทำงานบริหารความเสี่ยง คณะเภสัชศาสตร์ เพิ่มเติม</li> </ul>                                                                                       |
|                                                                                          | <ul> <li>4/2556 แต่งตั้งคณะกรรมการสอบคัดเลือกบุคคลเพื่อบรรจุเป็นพนักงานในสถาบันอุดมศึกษา ดำแหน่ง นักวิชาการศึกษาปฏิบัติการ</li> </ul>                                      |
|                                                                                          | <ul> <li>3/2556 คำสิ่งคณะเภสัชศาสตร์ ที่ 3/2556 แต่งตั้งคณะทำงานกลั่นกรองผลการสอน และเอกสารประกอบการสอน เอกสารคำสอน ของผู้ขอกำหนดคำแหน่งทาง</li> </ul>                     |
|                                                                                          | วิชาการ                                                                                                    |
|                                                                                          | <ul> <li>2/2556 แต่งตั้งคณะกรรมการคำเนินงานโครงการภาพเก่าเล่าอดีต เภสัษฯ ศิลปากร</li> </ul>                                                                                |
|                                                                                          | o 1/2556 แต่งตั้งคณะกรรมการพิจารณาจัดสรรทุนการศึกษา ประจำปีการศึกษา 2555 🗸 🗸                                                                                               |

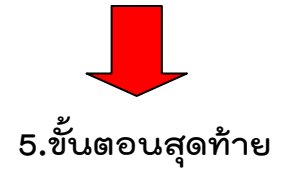

กรุณานำส่งสำเนาที่ คุณสาวิตรี